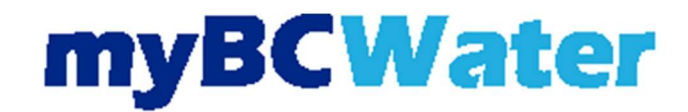

- To begin the account registration process, these items will be needed
  - o Brushy Creek MUD account number
  - o Email address
  - Payment Information, if setting up recurring payments through credit card or bank account
  - $\circ$   $\;$  The telephone number associated with the account  $\;$
- Select myBCMud Portal on the Pay Water Bill page, or click here myBCMud Portal
- Select Register in the top right corner of the webpage.

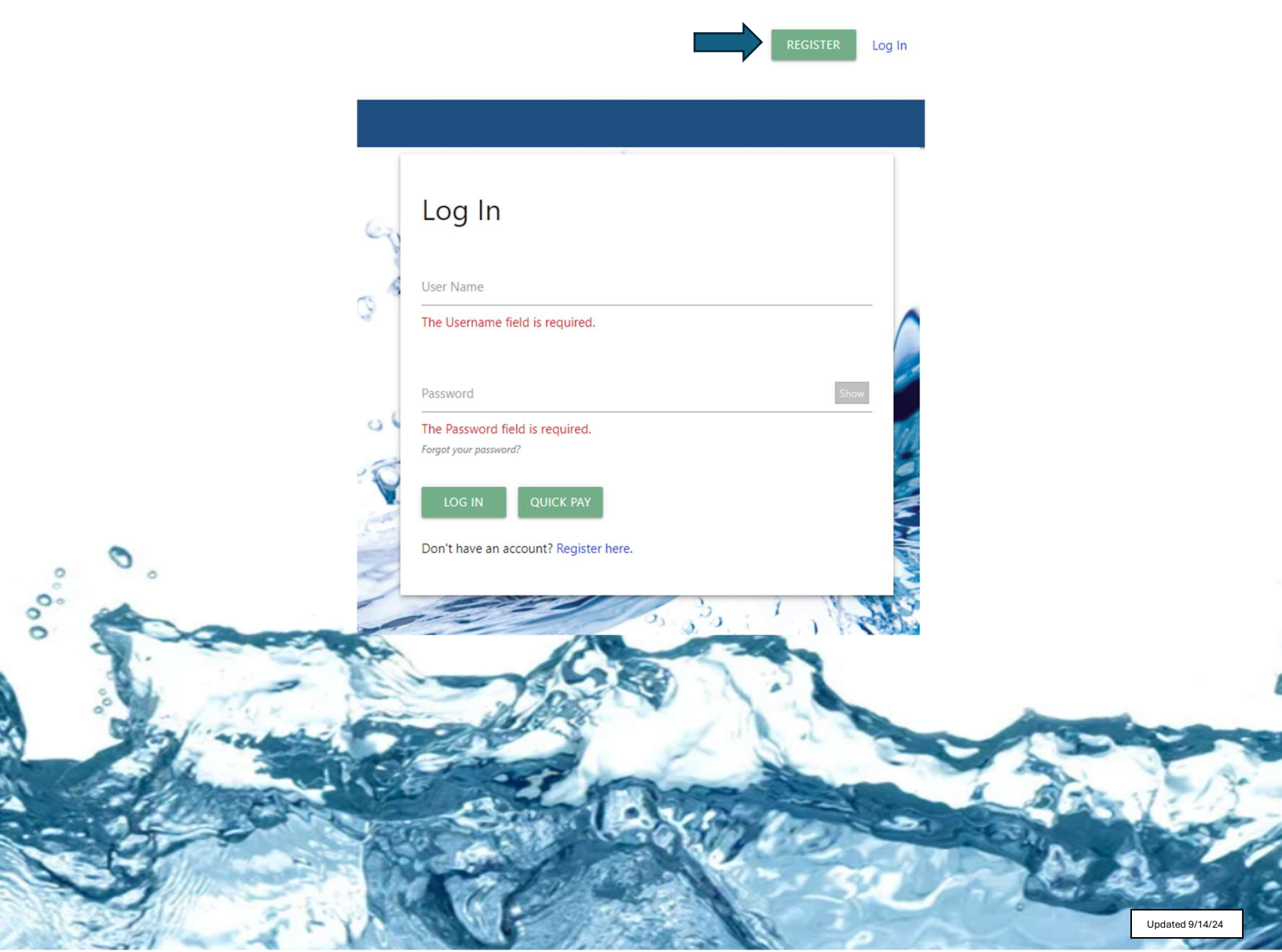

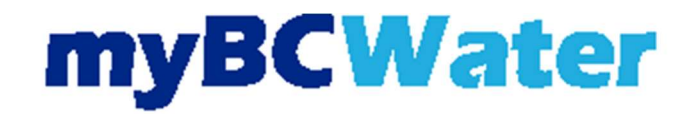

- Step 1: Account Lookup
  - Fill in the account number (without dashes or hyphens).
  - Fill in the phone number that is associated with the account (without dashes or hyphens).
  - $\circ$  Select search.

|                  | Step 1: Account Lookup                                                    |
|------------------|---------------------------------------------------------------------------|
| Enter            | your Utility Bill Account Number AND Phone Number (without hyphens).      |
| Account          | Number                                                                    |
|                  | SEARCH                                                                    |
|                  |                                                                           |
| Enter the<br>Pho | phone number associated with your account (without hyphens).<br>ne Number |
| Dhone Num        | lber                                                                      |
| Phone Num        |                                                                           |

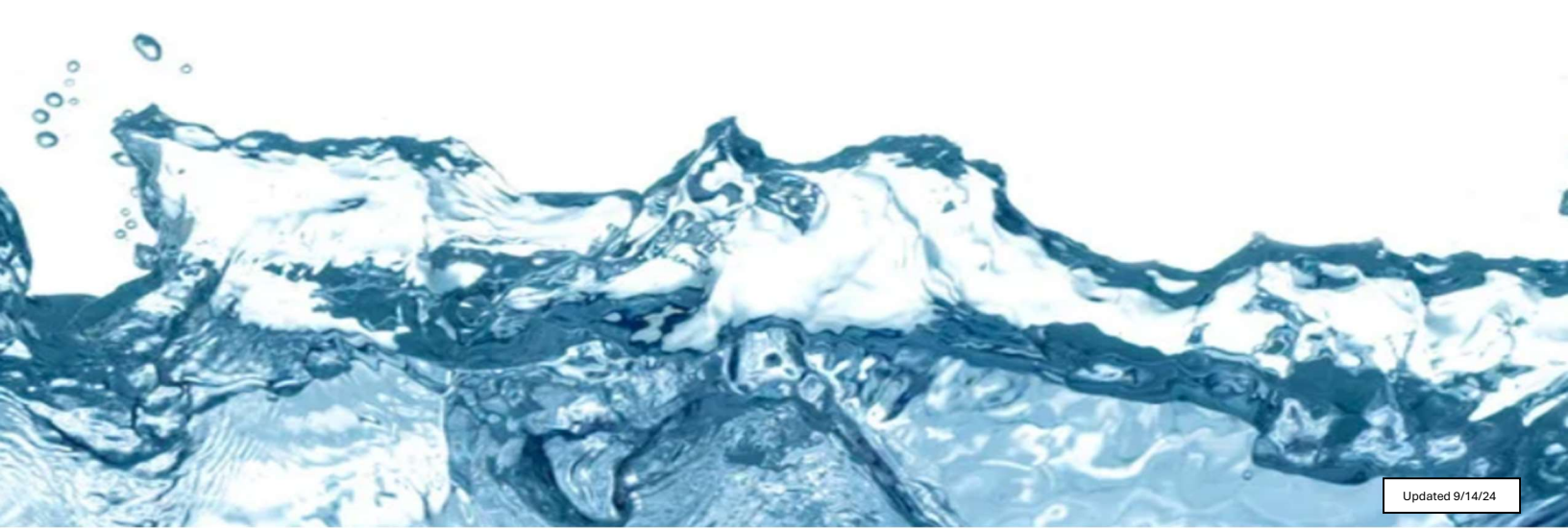

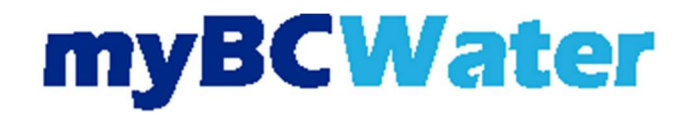

- Step 2: Verify Account
  - The account information will be displayed.
  - If this is correct select Yes, this is my account.
  - If this is not correct select, I don't see my account and go back to step 1.

| Step 2: Verify Account Service Addresses associated with Account Number |
|-------------------------------------------------------------------------|
| Service Addresses associated with Account Number                        |
|                                                                         |
| Customer Name: BC CUSTOMER SERVICE                                      |
| Service Address: 16318 GREAT OAKS DR ROUND ROCK 78681                   |

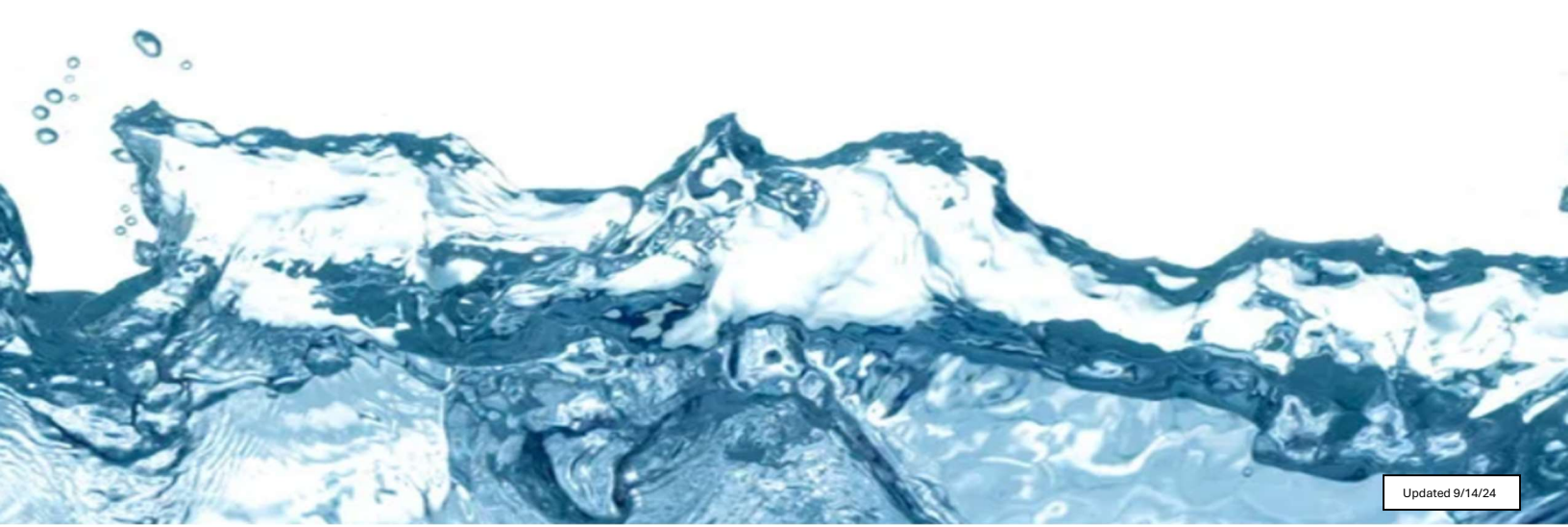

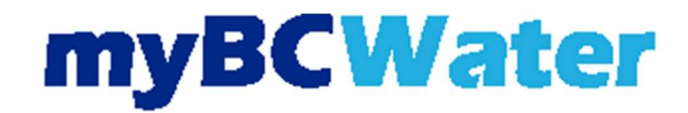

- Step 3: Create User:
  - $\circ$  Key in the fields with a red \*
    - User Name
    - Email Address
    - Password
    - Confirm Password
  - Select Register.

| Search Account Ve | erify Account Register User Info Complete |
|-------------------|-------------------------------------------|
| Ste               | p 3: Create User                          |
| * User Name       | * Email Address                           |
| * Password        | * Confirm Password                        |
| REGISTER          |                                           |

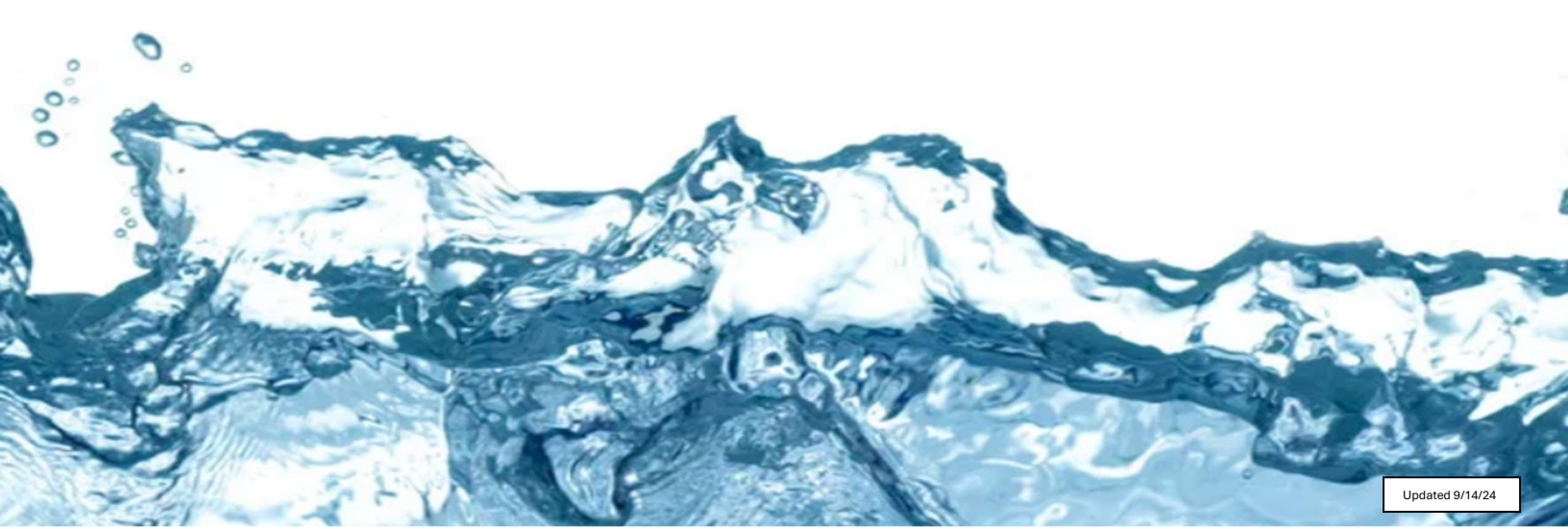

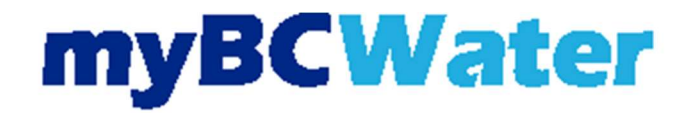

- Step 4: Registration Complete
  - Verify username and email address.
  - o Select Log In.

|   | Search Account                | Verify Account | Register User Info | Complete |  |  |  |  |
|---|-------------------------------|----------------|--------------------|----------|--|--|--|--|
|   | Step 4: Registration Complete |                |                    |          |  |  |  |  |
| I | User Name:<br>User Email:     |                |                    |          |  |  |  |  |
|   | Log In                        |                |                    |          |  |  |  |  |

- The Login page will appear.
  - $\circ$   $\;$  Log in with the username and password.

|         | Log In                                |                 |
|---------|---------------------------------------|-----------------|
|         | User Name                             |                 |
| _       |                                       |                 |
|         | Password Show                         |                 |
| ° ° °   | Forgot your password?                 |                 |
| ° total | Don't have an account? Register here. |                 |
|         | Son Citter I and I and                |                 |
|         |                                       |                 |
|         |                                       | A A STA         |
|         |                                       | Undated 9/14/24 |